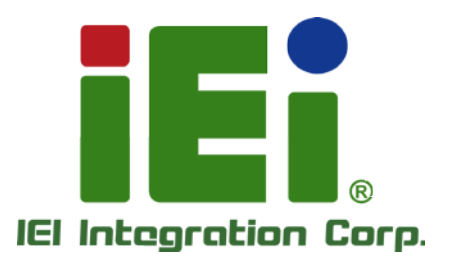

# MODEL: TOUCH-PM6000

4, 5, 8-Wire Touch Control Board

## User Manual

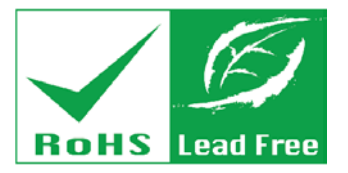

Rev. 1.03 - 14 May, 2014

# Revision

| Date             | Version | Changes                                     |
|------------------|---------|---------------------------------------------|
| 14 May, 2014     | 1.03    | Update Section 1.2: Model Variations        |
| 2 January, 2014  | 1.02    | Update Table 1-6: Operation Systems         |
| 5 December, 2013 | 1.01    | Update the pictures for touch control board |
| 16 October, 2013 | 1.00    | Initial release                             |

Integration Corp.

# Copyright

Integration Corp.

#### COPYRIGHT NOTICE

The information in this document is subject to change without prior notice in order to improve reliability, design and function and does not represent a commitment on the part of the manufacturer.

In no event will the manufacturer be liable for direct, indirect, special, incidental, or consequential damages arising out of the use or inability to use the product or documentation, even if advised of the possibility of such damages.

This document contains proprietary information protected by copyright. All rights are reserved. No part of this manual may be reproduced by any mechanical, electronic, or other means in any form without prior written permission of the manufacturer.

#### TRADEMARKS

All registered trademarks and product names mentioned herein are used for identification purposes only and may be trademarks and/or registered trademarks of their respective owners.

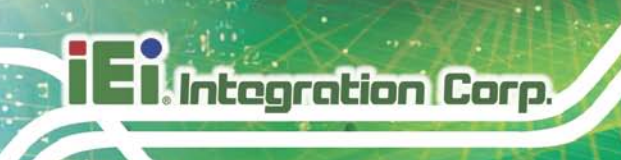

# Table of Contents

| 1 INTRODUCTION1                                                       |
|-----------------------------------------------------------------------|
| 1.1 INTRODUCTION                                                      |
| 1.2 MODEL VARIATIONS                                                  |
| 1.3 CONNECTOR OVERVIEW                                                |
| 1.3.1 Touch Panel Connector (RTOUCH1)                                 |
| 1.3.2 RS-232/USB Connector (J1)                                       |
| 1.3.3 5 Wire / 4&8 Wire Selection Switch (J_WIRE1)                    |
| 1.4 TECHNICAL SPECIFICATIONS                                          |
| 1.5 DIMENSIONS                                                        |
| 2 UNPACKING                                                           |
| 2.1 Anti-static Precautions                                           |
| 2.2 UNPACKING PRECAUTIONS                                             |
| 2.3 PACKING LIST                                                      |
| 3 SOFTWARE DRIVERS 10                                                 |
| 3.1 Overview                                                          |
| 3.2 TOUCH SCREEN DRIVER                                               |
| 3.3 CALIBRATING THE TOUCH SCREEN                                      |
| A HAZARDOUS MATERIALS DISCLOSURE 17                                   |
| A.1 HAZARDOUS MATERIAL DISCLOSURE TABLE FOR IPB PRODUCTS CERTIFIED AS |
| RoHS Compliant Under 2002/95/EC Without Mercury 18                    |

# List of Figures

Enntegration Corp.

| Figure 1-1: TOUCH-PM6000                                | 2  |
|---------------------------------------------------------|----|
| Figure 1-2: Connector Overview                          | 3  |
| Figure 1-3: TOUCH-PM6000 Dimensions (mm)                | 6  |
| Figure 3-1: Touch Screen Driver Welcome Screen          | 11 |
| Figure 3-2: Touch Screen Driver License Agreement       | 12 |
| Figure 3-3: Touch Screen Driver Choose Install Location | 12 |
| Figure 3-4: Touch Screen Driver Installation Screen     | 13 |
| Figure 3-5: Touch Screen Driver Update Complete         | 13 |
| Figure 3-6: PenMount Monitor Icon                       | 14 |
| Figure 3-7: PenMount Monitor Popup Menu                 | 14 |
| Figure 3-8: Configuration Screen                        | 15 |
| Figure 3-9: Calibration Initiation Screen               | 15 |
| Figure 3-10: Calibration Screen                         | 16 |

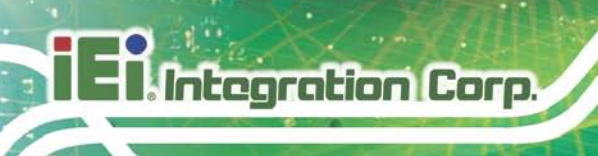

# List of Tables

| Table 1-1: Model Variations                                     | 2 |
|-----------------------------------------------------------------|---|
| Table 1-2: Touch Panel Connector Pinouts (RTOUCH1)              | 3 |
| Table 1-3: RS-232/USB Connector Pinouts (J1)                    | 3 |
| Table 1-4: 5 Wire / 4&8 Wire Selection Switch Pinouts (J_WIRE1) | 4 |
| Table 1-5: TOUCH-PM6000 Technical Specifications                | 4 |
| Table 1-6: Operation Systems                                    | 5 |

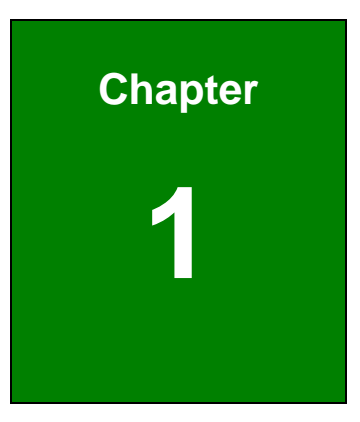

Enntegration Corp.

# Introduction

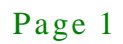

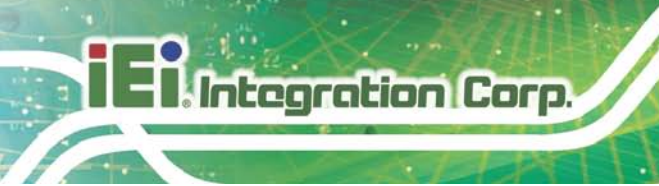

## 1.1 Introduction

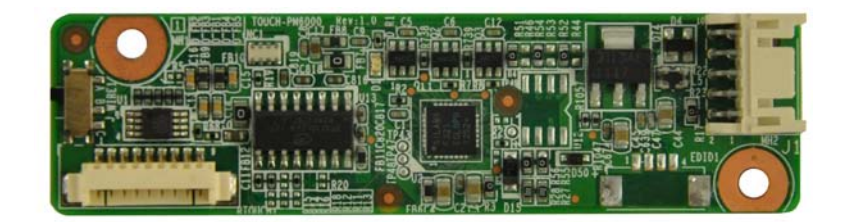

#### Figure 1-1: TOUCH-PM6000

The touch panel controller enables analog resistive touch panels for four-wire, five-wire & eight-wire models. The controller directly communicates with the PC system through the touch panel communications interface. The controller design is superior in sensitivity, accuracy, and friendly operation.

### 1.2 Model Variations

The model variations of the resistive touch panels supported by TOUCH-PM6000 are listed below.

| Models          | LCD Size | Touch Screen Interface |
|-----------------|----------|------------------------|
| T-R065G- R20    | 6.5″     | RS-232                 |
| T-R065G-USB-R20 | 6.5″     | USB                    |
| T-R084G-R20     | 8.4″     | RS-232                 |
| T-R084G-USB-R20 | 8.4″     | USB                    |
| T-R104G-R20     | 10.4″    | RS-232                 |
| T-R104G-USB-R20 | 10.4″    | USB                    |
| T-R121G-R20     | 12.1″    | RS-232                 |
| T-R121G-USB-R20 | 12.1″    | USB                    |
| T-R150G-R20     | 15″      | RS-232                 |
| T-R150G-USB-R20 | 15″      | USB                    |
| T-R170G-R20     | 17″      | RS-232                 |
| T-R170G-USB-R20 | 17″      | USB                    |

**Table 1-1: Model Variations** 

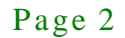

## 1.3 Connector Overview

The figure below show all the connectors and jumpers.

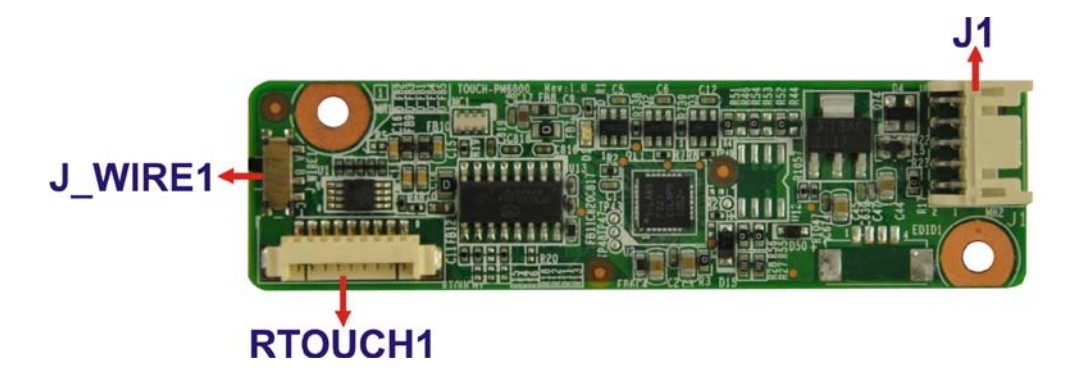

Figure 1-2: Connector Overview

#### 1.3.1 Touch Panel Connector (RTOUCH1)

| PIN NO. | DESCRIPTION | PIN NO. | DESCRIPTION |
|---------|-------------|---------|-------------|
| 1       | TS_X+       | 2       | TS_X-       |
| 3       | TS_Y+       | 4       | TS_SENSE    |
| 5       | TS_X+       | 6       | TS_X-       |
| 7       | TS_Y+       | 8       | TS_Y-       |
| 9       | GND         |         |             |

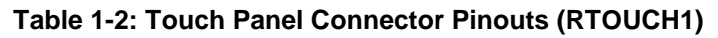

#### 1.3.2 RS-232/USB Connector (J1)

| PIN NO. | DESCRIPTION | PIN NO. | DESCRIPTION |
|---------|-------------|---------|-------------|
| 1       | RS232_DSR   | 2       | RS232_5V    |
| 3       | RS232_DTR   | 4       | USB_5V      |
| 5       | RS232_RTS   | 6       | GND         |
| 7       | RS232_RXD   | 8       | USB_D+      |
| 9       | RS232_TXD   | 10      | USB_D-      |

Table 1-3: RS-232/USB Connector Pinouts (J1)

Integration Corp.

### 1.3.3 5 Wire / 4&8 Wire Selection Switch (J\_WIRE1)

| PIN NO.   | DESCRIPTION          |
|-----------|----------------------|
| Short A-B | 5 Wire Touch Panel   |
| Short B-C | 4&8 Wire Touch Panel |

Table 1-4: 5 Wire / 4&8 Wire Selection Switch Pinouts (J\_WIRE1)

### 1.4 Technical Specifications

TOUCH-PM6000 technical specifications are listed in table below.

| Model                   | TOUCH-PM6000                               |
|-------------------------|--------------------------------------------|
| Circuit Board Dimension | 20mm x 75mm (0.79inches x 2.95inches)      |
| Touch                   | 4,5,8-Wire resistance touch                |
| Control IC              | PM6000                                     |
| OS                      | See Table 1-6                              |
| Power Requirements      | D.C.+5V (100mA typical, 50mV peak to peak) |
| Operating Temperature   | -25°C to 85°C                              |
| Storage Temperature     | -25°C to 85°C                              |
| Relative Humidity       | 95% at 60°C, Non-condensing                |
| Interface               | Bi-directional RS-232 serial communication |
|                         | USB:1.1 Full Speed/2.0                     |
| Resolution              | 2048x2048                                  |

#### Table 1-5: TOUCH-PM6000 Technical Specifications

The touch panel driver supports the following operating systems:

| OS      | Version                       | Interfaces |
|---------|-------------------------------|------------|
|         | 2000/ XP/ 2003/2008/Vista/7/8 |            |
|         | XP-Embedded                   |            |
| Windows | WinCE 4.1/ 4.2                | RS-232/USB |
|         | WinCE 5.0/ 6.0                |            |
|         | WEC 7/ 8                      |            |

| os    | Version                                                                | Interfaces |
|-------|------------------------------------------------------------------------|------------|
|       | Fedora (core 5/6/7/8/9/10/11/12/13/14/15/16/17/18/19)                  |            |
|       | SUSE (10.1/10.2/10.3/11/11.1/11.2/11.3/11.4/12.1/12.2/12.3)            |            |
|       | Debian (4.0 R1/5/6/7)                                                  |            |
| Linux | Slackware 12                                                           |            |
|       | Ubuntu (6.06/ 6.10/ 7.04/7.1/8.04/8.1/9.04/9.1/10.04/10.1/11.04/ 11.1/ | RS-232/USB |
|       | 12.04/12.1/13.04/13.1)                                                 |            |
|       | CentOS / RHEL(4.6/5.0-5.8/6.0-6.5)                                     |            |
|       | GPM V1.20.6                                                            |            |
|       | Tizen 1.0                                                              |            |
| DOS   | V2.10                                                                  | RS-232     |

f

Integration Corp.

Table 1-6: Operation Systems

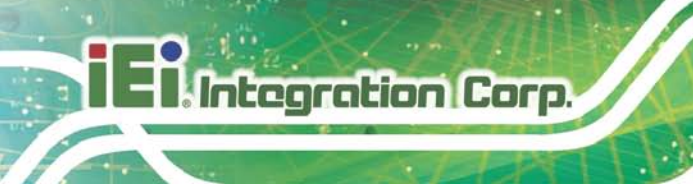

### 1.5 Dimensions

The dimensions of TOUCH-PM6000 are listed below:

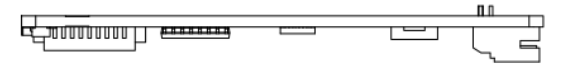

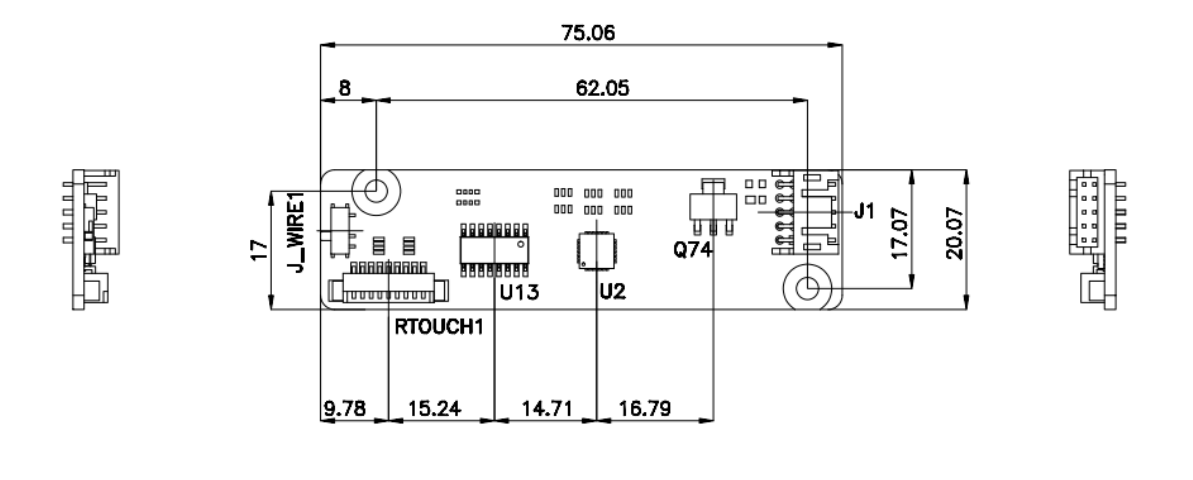

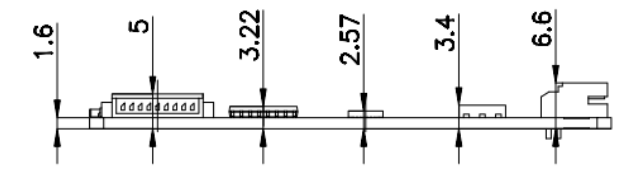

Figure 1-3: TOUCH-PM6000 Dimensions (mm)

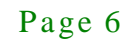

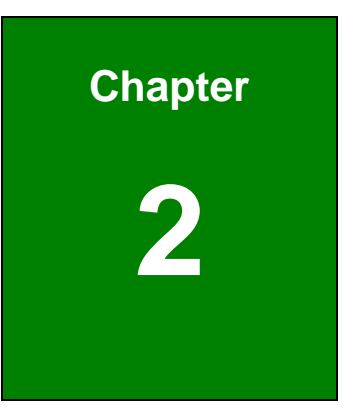

Enntegration Corp.

# Unpacking

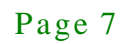

2.1 Anti-static Precautions

Integration Corp.

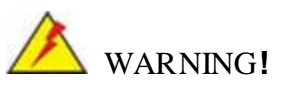

Static electricity can destroy certain electronics. Make sure to follow the ESD precautions to prevent damage to the product, and injury to the user.

Electrostatic discharge (ESD) can cause serious damage to electronic components, including the TOUCH-PM6000. Dry climates are especially susceptible to ESD. It is therefore critical that whenever the TOUCH-PM6000 or any other electrical component is handled, the following anti-static precautions are strictly adhered to.

- *Wear an anti-static wristband*: Wearing a simple anti-static wristband can help to prevent ESD from damaging the board.
- Self-grounding: Touch any grounded conducting material before handling the board. During the time the board is handled, frequently touch any conducting materials that are connected to the ground.
- Use an anti-static pad: When configuring the TOUCH-PM6000, place it on an antic-static pad. This reduces the possibility of ESD damaging the TOUCH-PM6000.

#### 2.2 Unpacking Precautions

When the TOUCH-PM6000 is unpacked, please do the following:

- Follow the antistatic guidelines above.
- Make sure the packing box is facing upwards so the TOUCH-PM6000 does not fall out of the box.
- Make sure all the packing list items are present.

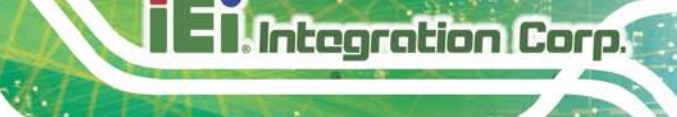

### 2.3 Packing List

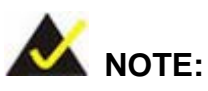

If any of the components listed in the checklist below are missing, do not proceed with the installation. Contact the IEI reseller or vendor the TOUCH-PM6000 was purchased from or contact an IEI sales representative directly by sending an email to <u>sales@iei.com.tw</u>.

The TOUCH-PM6000 is shipped with the following components:

| Quantity | Item         | Image |
|----------|--------------|-------|
| 1        | TOUCH-PM6000 |       |
| 1        | Utility CD   |       |

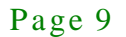

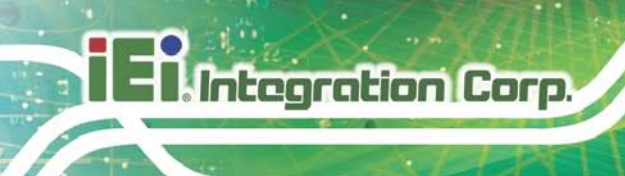

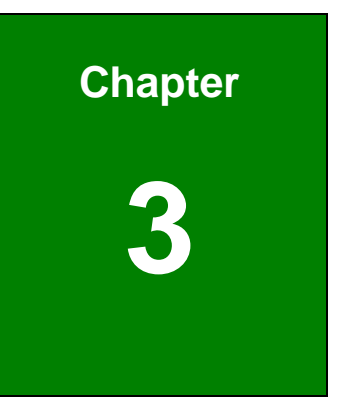

# Software Drivers

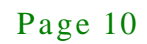

#### 3.1 Overview

A CD is shipped with the touch panel controller. The CD contains a user manual and driver for the touch panel controller.

### 3.2 Touch Screen Driver

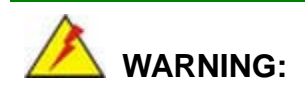

Before the touch screen driver is installed, make sure the touch panel controller is connected to the resistive touch panel with a USB cable or an RS-232 cable.

To install the touch panel software driver, please follow the steps below.

- Step 1: Access the driver list.
- Step 2: Locate the setup file and double click on it.
- Step 3: A Welcome Screen appears (Figure 3-1).
- Step 4: Click NEXT to continue.

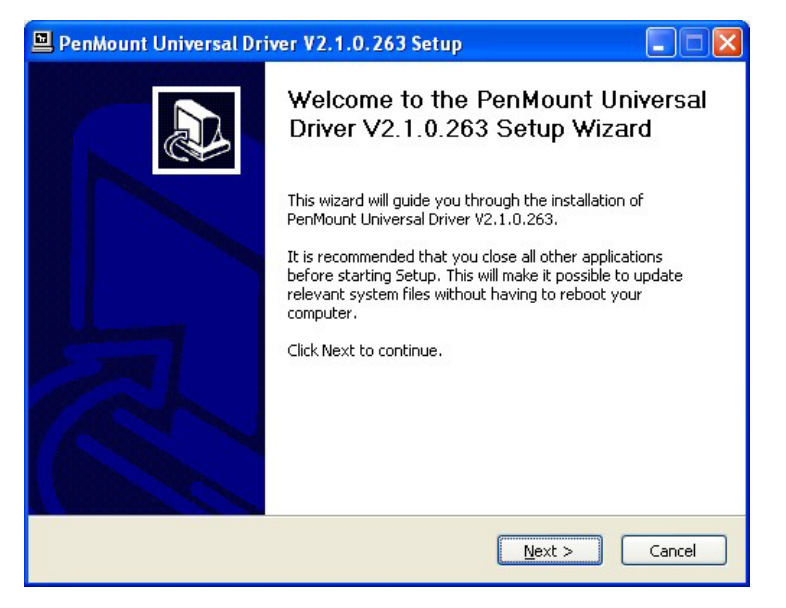

Figure 3-1: Touch Screen Driver Welcome Screen

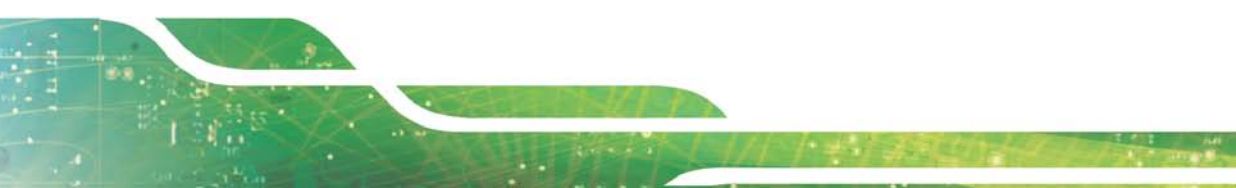

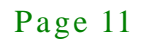

Integration Corp.

Step 5: The License Agreement shown in Figure 3-2 appears.

Step 6: Click I AGREE to accept and continue.

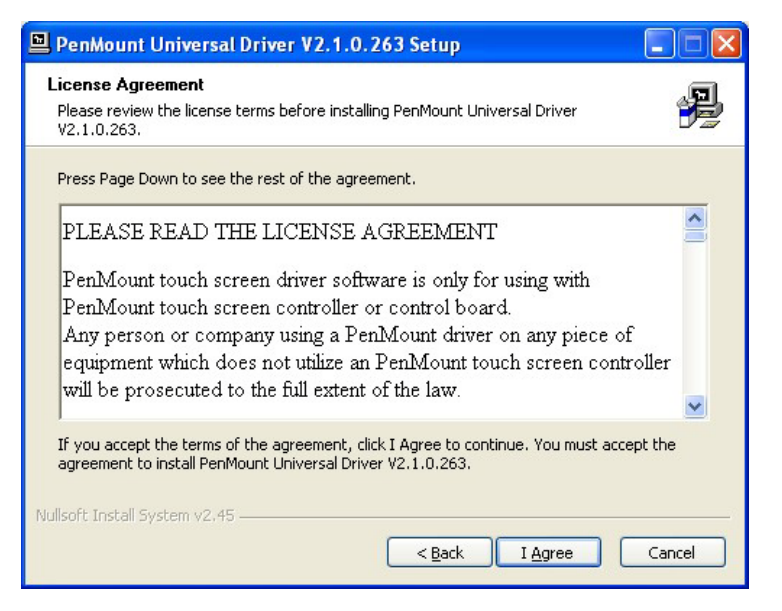

Figure 3-2: Touch Screen Driver License Agreement

Step 7: Browse for an install location or use the one suggested (Figure 3-3).

Step 8: Click INSTALL to continue.

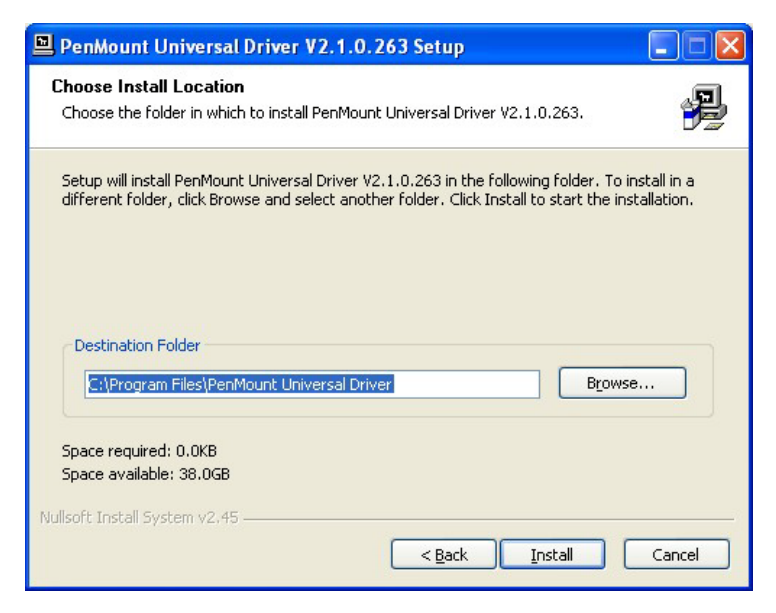

Figure 3-3: Touch Screen Driver Choose Install Location

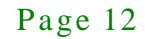

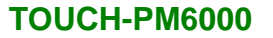

Step 9: The Install screen appears and displays the progress of the installation (Figure

Integration Corp.

**3-4)**.

Step 10: Click NEXT to continue.

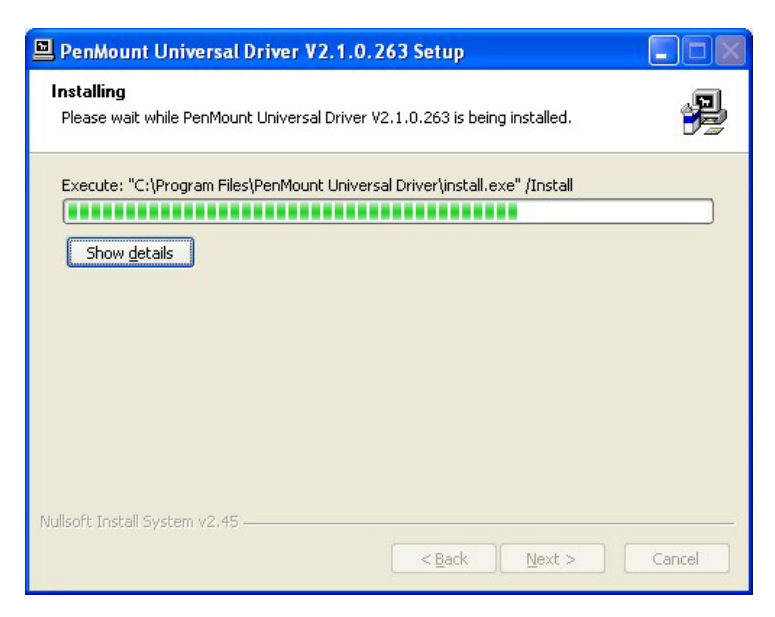

Figure 3-4: Touch Screen Driver Installation Screen

Step 11: When the installation is complete, click FINISH to exit setup. (Figure 3-5).

| 🖳 PenMount Universal Driver V2.1.0.263 Setup |                                                                                                    |  |  |  |  |  |  |
|----------------------------------------------|----------------------------------------------------------------------------------------------------|--|--|--|--|--|--|
|                                              | Completing the PenMount Universal<br>Driver V2.1.0.263 Setup Wizard<br>PenMount Universal Driver V2.1.0.263 has been installed on<br>your computer.<br>Click Finish to close this wizard. |  |  |  |  |  |  |
|                                              | < Back Einish Cancel                                                                                                    |  |  |  |  |  |  |

Figure 3-5: Touch Screen Driver Update Complete

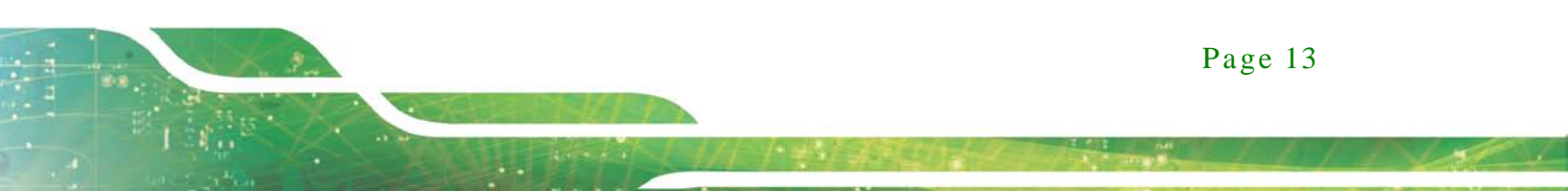

### 3.3 Calibrating the Touch Screen

Integration Corp.

To calibrate the touch screen cursor with the motion of the touch screen pen (or finger), please follow the steps below:

- Step 1: Make sure the touch screen driver is properly installed.
- Step 2: Locate the PenMount Monitor icon in the bottom right corner of the screen.

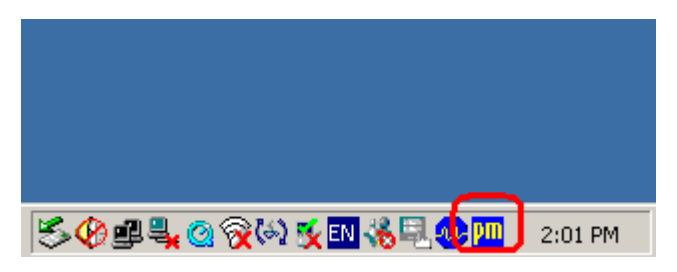

Figure 3-6: PenMount Monitor Icon

Step 3: Click the icon. A pop up menu appears. See Figure 3-7.

|                                | Control Panel          |         |
|--------------------------------|------------------------|---------|
|                                | Beep •<br>Right Button |         |
|                                | Exit                   |         |
| S•09 == = <mark>-</mark> @ ??* | 2 🕵 EN 🌾 🗐 🐠 🛄         | 2:02 PM |

Figure 3-7: PenMount Monitor Popup Menu

- Step 4: Click Control Panel in the pop up menu shown in **Figure 3-7.**
- Step 5: The configuration screen in **Figure 3-8** appears.

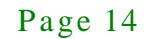

| 4 PenMount Control Panel             |    |  |  |  |
|--------------------------------------|----|--|--|--|
| Device Multiple Monitors Tools About |    |  |  |  |
|                                      |    |  |  |  |
| Select a device to configure.        |    |  |  |  |
| 6                                    |    |  |  |  |
| PenMount<br>9000 R                   |    |  |  |  |
|                                      |    |  |  |  |
|                                      |    |  |  |  |
|                                      |    |  |  |  |
|                                      |    |  |  |  |
| Configure Defrech                    |    |  |  |  |
|                                      |    |  |  |  |
|                                      | ок |  |  |  |

Integration Corp.

#### Figure 3-8: Configuration Screen

- Step 6: Double click the PenMount 9000 icon as shown in **Figure 3-8**.
- Step 7: The calibration initiation screen in **Figure 3-9** appears.
- Step 8: Select the Standard Calibration button as shown in Figure 3-9.

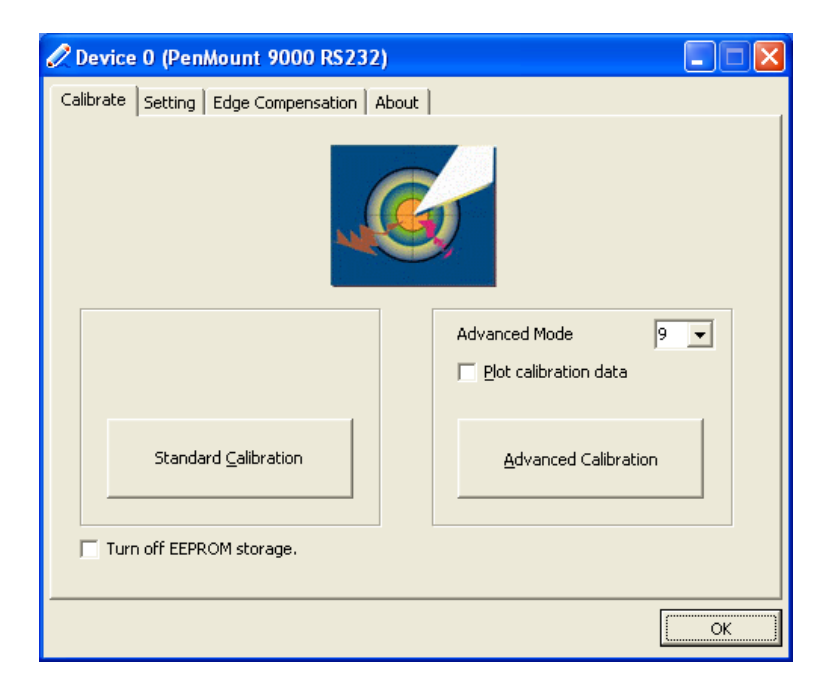

Figure 3-9: Calibration Initiation Screen

Step 9: The calibration screen in is shown. See **Figure 3-10**.

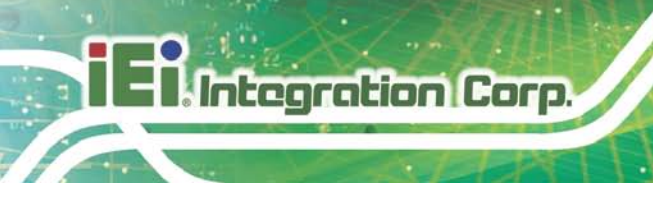

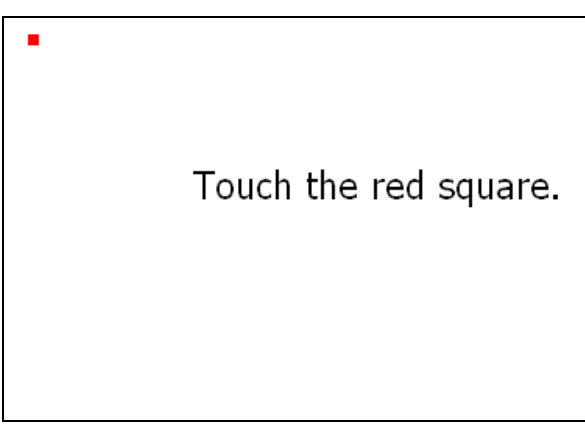

#### Figure 3-10: Calibration Screen

Step 10: Follow the instructions. The user is asked touch the screen at five specified points after which the screen is calibrated.

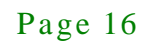

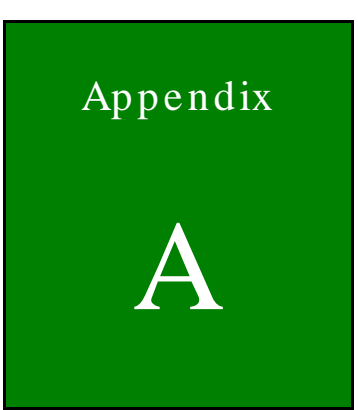

Integration Corp.

# Hazardous Materials Disclosure

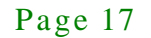

## A.1 Hazardous Material Disclosure Table for IPB Products Certified as RoHS Compliant Under 2002/95/EC Without Mercury

The details provided in this appendix are to ensure that the product is compliant with the Peoples Republic of China (China) RoHS standards. The table below acknowledges the presences of small quantities of certain materials in the product, and is applicable to China RoHS only.

A label will be placed on each product to indicate the estimated "Environmentally Friendly Use Period" (EFUP). This is an estimate of the number of years that these substances would "not leak out or undergo abrupt change." This product may contain replaceable sub-assemblies/components which have a shorter EFUP such as batteries and lamps. These components will be separately marked.

Please refer to the table on the next page.

Integration Corp.

Page 18

| Part Name                                                                                             | Toxic or Hazardous Substances and Elements |         |         |            |                |                |  |  |
|----------------------------------------------------------------------------------------------------|--------------------------------------------|---------|---------|------------|----------------|----------------|--|--|
|                                                                                                    | Lead                                       | Mercury | Cadmium | Hexavalent | Polybrominated | Polybrominated |  |  |
|                                                                                                    | (Pb)                                       | (Hg)    | (Cd)    | Chromium   | Biphenyls      | Diphenyl       |  |  |
|                                                                                                    |                                            |         |         | (CR(VI))   | (PBB)          | Ethers         |  |  |
|                                                                                                    |                                            |         |         |            |                | (PBDE)         |  |  |
| Housing                                                                                               | 0                                          | 0       | 0       | 0          | 0              | 0              |  |  |
| Display                                                                                               | 0                                          | 0       | 0       | 0          | 0              | 0              |  |  |
| Printed Circuit                                                                                       | 0                                          | 0       | 0       | 0          | 0              | 0              |  |  |
| Board                                                                                                 |                                            |         |         |            |                |                |  |  |
| Metal                                                                                                 | 0                                          | 0       | 0       | 0          | 0              | 0              |  |  |
| Fasteners                                                                                             |                                            |         |         |            |                |                |  |  |
| Cable                                                                                                 | 0                                          | 0       | 0       | 0          | 0              | 0              |  |  |
| Assembly                                                                                              |                                            |         |         |            |                |                |  |  |
| Fan Assembly                                                                                          | 0                                          | 0       | 0       | 0          | 0              | 0              |  |  |
| Power Supply                                                                                          | 0                                          | 0       | 0       | 0          | 0              | 0              |  |  |
| Assemblies                                                                                            |                                            |         |         |            |                |                |  |  |
| Battery                                                                                               | 0                                          | 0       | 0       | 0          | 0              | 0              |  |  |
| O: This toxic or hazardous substance is contained in all of the homogeneous materials for the part is |                                            |         |         |            |                |                |  |  |
| below the limit requirement in SJ/T11363-2006                                                         |                                            |         |         |            |                |                |  |  |

X: This toxic or hazardous substance is contained in at least one of the homogeneous materials for this part is above the limit requirement in SJ/T11363-2006

Integration Corp.